Opis Miejsc Pamięci zawierają opracowane ebook-i w czterech formatach w wersji polskiej i agielskiej. Można je bezpośrednio czytać z podstrony: http://armiakrajowa.org.pl/tabliczki/e-book\_mp.html na którychj są udostepnione:

Dla takiego czytania konieczne jest połączenie z Internetem, co nie zawsze jest możliwe, a jeśli jest, to nie zawsze ma wymaganą przepustowość i czasem może kosztować, np. przy pobycie za granicą.. Konieczne jest też zainstalowanie na komputerze stosownego oprogramowania, przy czym na komputerze można czytać e-booki w formacie ePub korzystając z przegladarki Firefox z wtyczką EPUBReader, żadne dodatkowe oprogramowanie nie jest potrzebne.

Stąd z reguły w pierwszej kolejności należy skopiować udostępniane z w/w podstrony pliki na swój komputer, rozpakować je i skopiować na swój smartfon, np. po połączeniu komputera i smarfonu kablem USB lub poprzez Dropbox.

Do czytania e-booków na smartfonach dostępnych jest wiele aplikacji. Poniżej krótko opisano korzystanie z darmowej aplikacji PocketBook Reader, dostępnej dla urządzeń przenośnych

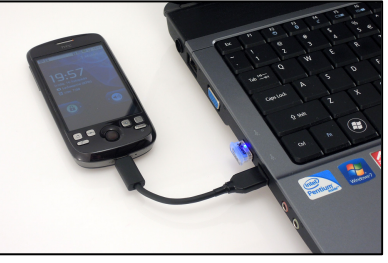

z systemami operacyjnymi Android i iOS – w sumie 93% użytkowników, na smartfonie Sony Xperia.

PocketBook Reader ma przyjazny dla użytkownika interfejs, który umożliwia personalizację ustawień wyświetlanego tekstu, a także przesyłanie wybranych fragmentów czytanej książki wraz ze swoimi uwagami i opiniami za pomocą SMS-ów i emaili.

Odczytywane formaty to między innymi: PDF, EPUB, TXT i RTF

W pierwszej kolejności należy uruchomić aplikację i wybrać książkę lub otworzyć plik z zawartością wybranej książki. Dla wyświetlenia początku ksiązki należy przeciągnąć palcem po ekranie od jego lewego brzegu. Wyświetlana zostanie wtedy strona tytułowa z górnym menu.

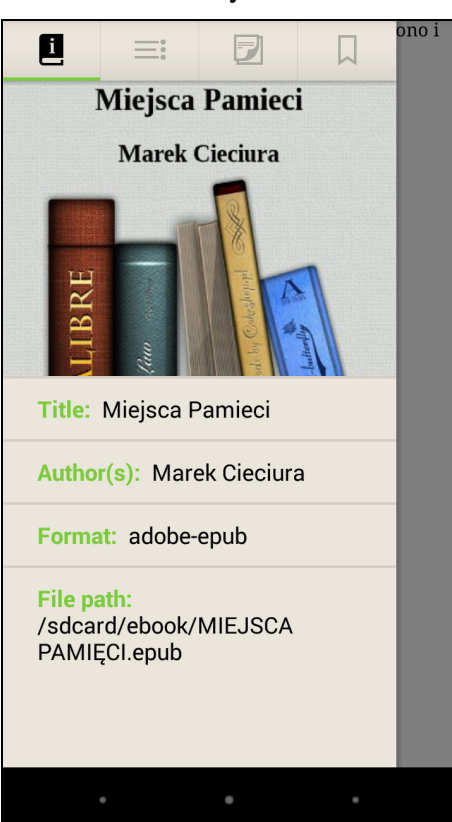

Strona tytułowa

| Spis tresci                            |                                                                                   |           |      |             |  |  |
|----------------------------------------|-----------------------------------------------------------------------------------|-----------|------|-------------|--|--|
| i                                      | ≡                                                                                 | Ð         |      | Valki<br>14 |  |  |
| CZĘ                                    | CZĘŚĆ 1 OCHOTA 2 6 943,                                                           |           |      |             |  |  |
| Anto                                   | Antonin 2                                                                         |           |      |             |  |  |
| Bud                                    | Budynek przy ulicy Filtr9 w 944                                                   |           |      |             |  |  |
| Bud                                    | ynek prz                                                                          | y ulicy S | p12  | azał        |  |  |
| Dom                                    | Budynek przy ulicy Sp12 azał<br>Dom Akademicki 3 14 onia<br>Instutut Radowy. 3 17 |           |      |             |  |  |
| Inst                                   | Dom Akademicki 3 14 ostał<br>Instutut Radowy. 3 17<br>Kościół Niepokalaneg 19     |           |      |             |  |  |
| Koś                                    | ciół Niep                                                                         | okalane   | g 19 | rian        |  |  |
| Bitwa pod Pęcicami 4 21 wie            |                                                                                   |           |      |             |  |  |
| Wą 1<br>Reduta Kaliska 5 24 iedy<br>W7 |                                                                                   |           |      |             |  |  |
| Red                                    | uta Waw                                                                           | velska 5  | 27   | , od        |  |  |
| Ziele                                  | eniak 6                                                                           |           |      | tem         |  |  |
| _                                      |                                                                                   |           |      | 2 <b>1</b>  |  |  |
|                                        | •                                                                                 | 0         | ۰    |             |  |  |

Spis treści

## PocketBook Reader

Poszczególne pozycje górnego menu umożliwiają wyświetlenie:

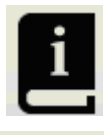

strony tytułowej

spisu treści

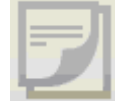

spisu notatek

spisu zakładek

W następnej kolejności należy kliknąć w wybraną pozycję ze spisu treści i e-book otworzy się na tej stronie. Dla wyświetlenia kolejnej strony należy na nią kliknąć lub przeciągnąć palcem w prawo po ekranie od jego lewego brzegu. Można także wrócić na poprzednią stronę przez przeciągnięcie w lewo od prawej strony.

Z każdego miejsca ksiązki można wyświetlić spis treści poprzez przeciągnąć palcem po ekranie od jego lewego brzegu

Dotykając środek ekranu, wyświetlone zostanie ekranowe menu:

Otwierana strona

**Batalion AK** "Łukasiński" Batalion został utworzony 11 listopada 1941 roku w ramach Polskiej Organizacji Zbrojnej, a sl Đ •) Ċ Warszawskiego. W jego skład wchodziło sześć kompanii, a od kwietnia 1944 także "Gozdawa" oddział oraz Dywizjon "1806" z 1. Pułku Strzelców Konnych AK, z którymi batalion tworzył XII Zgrupowanie. Łączny stan osobowy przed powstaniem wynosił 953 ludzi. Dowódcą został mjr Olgierd Ostkiewicz-Rudnicki ps. "Sienkiewicz".

Następna strona

1 sierpnia, oddziały batalionu zajęły wyznaczone kwatery: dowództwo batalionu, 1., 2., 3., 4. kompania i kompania "Czarniecki" (oddział "Gozdawa") Starym na Mieście, Dywizjon "1806" na Woli. 5. i 6. kompania miały kwatery na Żoliborzu, gdzie, nie mogąc przejść na Stare Miasto, włączyły się do walki Zgrupowaniu "Źmija". w udział Batalionu brał walkach o Arsenał, Pałac Mostowskich, gmach PWPW, szkołę przy ul. Barokowej, PAST-ę, Szpital Maltański oraź w obronie redut: Bank Polski, klasztor Kanoniczek, Ratusz, Pałac Blanka i barykad Leszno-Przejazd i Bielańska-Daniłowiczowska. Uczestniczył też w natarciu na

• • •

Na wyświetlanym menu mamy możliwości:

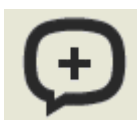

sporządzania notatek

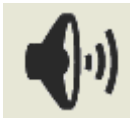

czytania tekstu przez zintegrowany generator mowy

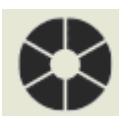

ustawienia parametrów wyświetlania książki

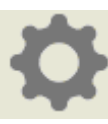

ustawienia aplikacji

•••

zmiana sposobu wyświetlania menu

Ilustrację tych możliwości przedstawiono poniżej.

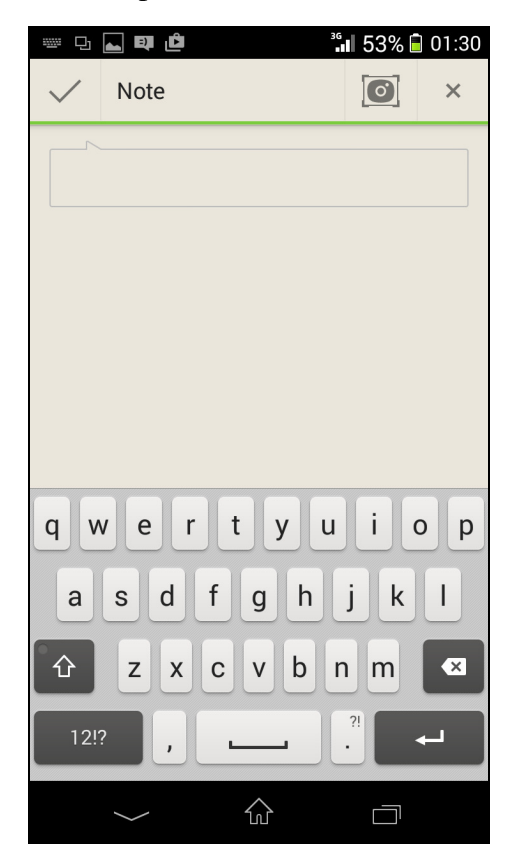

Sporządzanie notatek

## D. ⊾ 💵 🖻 ³**6 1** 53% 🖥 01:30 🙅 du 🖿 Wa 🍽 lska W 👓 🖤 Zamiana tekstu drugieg dzie czv polski (Polska) y ośrodek powstańcz**y** się z w ] speed ach miedry ulicami Wawelską, Pługa, Mianowskiego i Univpitch sytecka nazywany później Redutą Pawelską. Ko po System TTS Q ski pseudonSettings. Ośrodek liczył od pięćiuset do sześćiuset mieszkańców (głównie inteligencji) oraz około stu pięćdziesięciu Powstańców. Od czwartego sierpnia oddziały RONA pod dowództwem SS-Brigadiefirera Bronisława Kamińskiego, wspierane przez $\bigcirc$

Czytanie tekstu

## PocketBook Reader

Możliwe jest też wstawianie zakładek na stronie poprzez kliknięcie w prawym górnym rogu ekranu.

Ustawienie parametrów

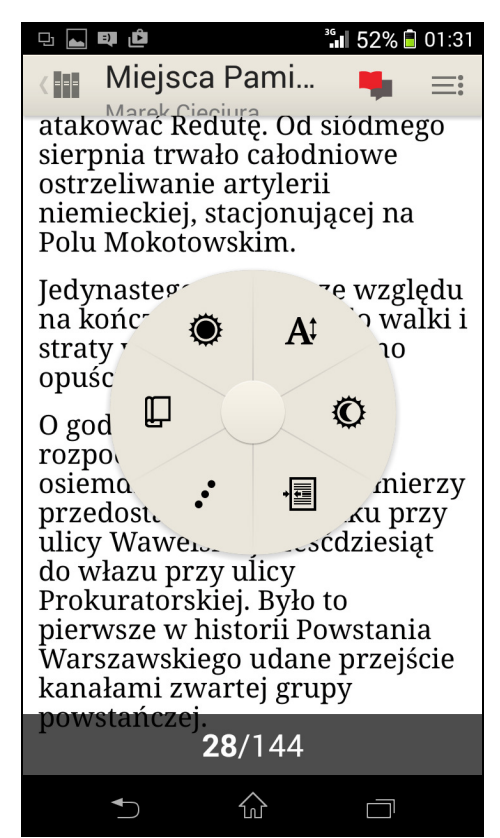

| - <b>- •</b>                   | ³ <b>° 1</b> 42% 🗐 02:59   |  |  |  |  |
|--------------------------------|----------------------------|--|--|--|--|
| trzystu żołnierzy zaczęły      |                            |  |  |  |  |
| atakować Redutę. Od siódmego   |                            |  |  |  |  |
| sierpnia trwało                | sierpnia trwało całodniowe |  |  |  |  |
| ostrzeliwanie artylerii        |                            |  |  |  |  |
| niemieckiej, stacjonującej na  |                            |  |  |  |  |
| POIU MOROLOWSK                 | XIII.                      |  |  |  |  |
| Jedynastego sierpnia ze        |                            |  |  |  |  |
| względu r                      | się środki                 |  |  |  |  |
| do walk                        | 14                         |  |  |  |  |
| postar                         | -                          |  |  |  |  |
| stano                          |                            |  |  |  |  |
| O god 🚓 🔪                      |                            |  |  |  |  |
| rozpo                          | 9                          |  |  |  |  |
| osiema. 🦿                      |                            |  |  |  |  |
| żołnierzy                      | tę z،                      |  |  |  |  |
| budynku przy uncy Wawelskiej   |                            |  |  |  |  |
| szescdziesiąt do włazu przy    |                            |  |  |  |  |
| ulicy Prokuratorskiej. Było to |                            |  |  |  |  |
| Warszawskiego udano przejścio  |                            |  |  |  |  |
| kanalami zwartej grupy         |                            |  |  |  |  |
| nowstańczej                    | cj grupy                   |  |  |  |  |
| powstanczej.                   |                            |  |  |  |  |
|                                | ^                          |  |  |  |  |
| • <b>•</b>                     |                            |  |  |  |  |

Przy ustawianiu parametrów mamy możliwości:

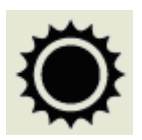

zmiany jasności (lub pozostawienie jej w trybie automatycznym);

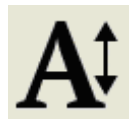

zmiany wielkości czcionki (osiągalną również przez gest "szczypania");

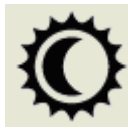

zmiany koloru tła (negatyw, pozytyw, sepia, szarość);

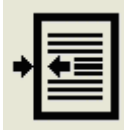

zmiany marginesów

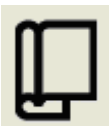

zmiany sposobu przewijania zawartości (stronnicowanie lub "infinite scroll")

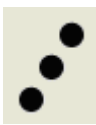

.kolejne możliwości

Ustawienie parametrów – kolejne możliwości

Kolejne możliwości dotyczą:

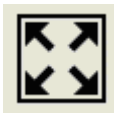

ustawienie trybu pełnoekranowego

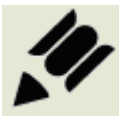

podkreślania i kolorowanie tekstu – po zaznaczeniu

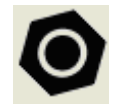

ustawienia wyświetlania strony

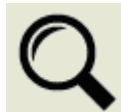

wyszukiwarka

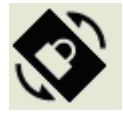

blokada obracania

Na zakończenie opisuje się sposób przesyłania fragmentów książki za pomocą SMS-ów i emaili. Najpierw należy zaznaczyć tekst do wysłania. Po dokonaniu tego wyświetla się menu z którego należy wybrać ikonę 
W dalszej kolejności należy wybrać wykorzystywane narzędzie komunikacji, wklejony tam będzie już wybrany tekst. W dalszej kolejności należy wpisać wymagane dane (w tym adres odbiorcy) oraz uzupełnić list komentarzem czy opinią.

Ilustrację takiego postępowania przedstawiono poniżej.

Zaznaczanie fragmentu do wysłania

| <u>Pomnik "Gloria</u><br><u>Victis"</u>                                                                                                    |                    |                        |  |  |  |
|----------------------------------------------------------------------------------------------------|--------------------|------------------------|--|--|--|
| Pomnik Glor<br>⊃olegli                                                                                                    | ria Victi<br>Nie   | s (Pomnik<br>pokonani, |  |  |  |
|                                                                                                    | )) 🐂               | ₹ <u>A</u> <           |  |  |  |
| znajduje się<br>na Cmentarz<br>Powązkach.                                                                                                    | w kwa<br>zu Wojsl  | iterze A24<br>kowym na |  |  |  |
| Pod pomni m w rocznicę<br>wybuchu powstania<br>warszawskiego organizowane<br>są centralne uroczystości z<br>udziałem przedstawicieli<br>najwyższych władz<br>państwowych. Konkurs na<br>projekt pomnika<br>zorganizowano w lutym 1946<br>roku. Autorką zwycięskiego<br>projektu była Helena |                    |                        |  |  |  |
| ◄)                                                                                                    | $\hat{\mathbf{w}}$ |                        |  |  |  |

🕲 🛜 📶 8% 🗋 06:06 🏥 🖬 ⊾ 💵 🗳 Share @Voice @Voice Aloud dodaj do ∦ а Dekoduj ten Bluetooth obrazek QR e Dodaj do Facebook li konta 6 Gmail Google+  $\bigcirc$  $\Box$ 

Wybór narzędzia komunikacji

## PocketBook Reader

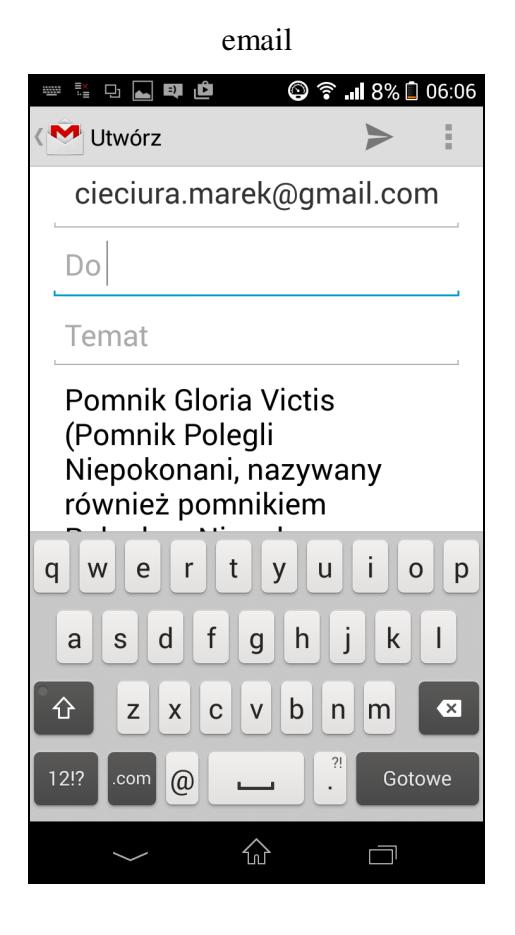

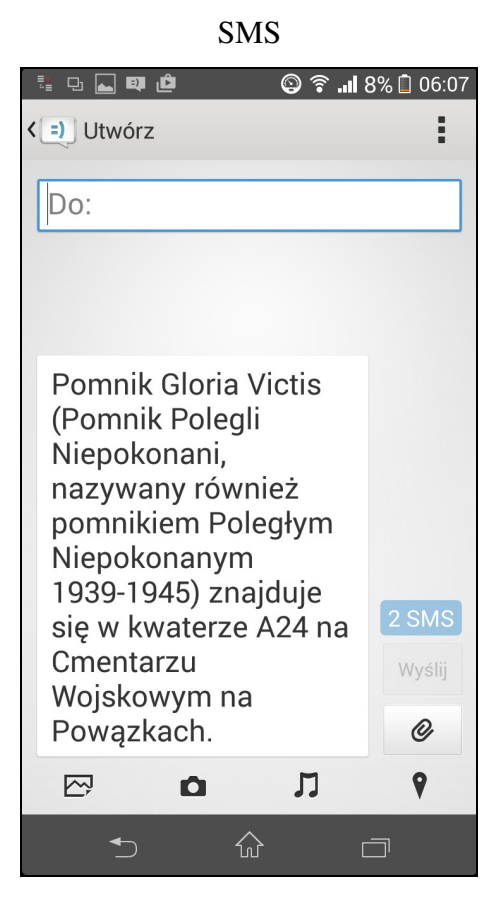